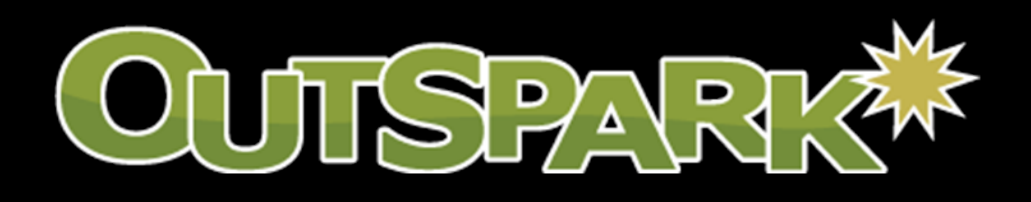

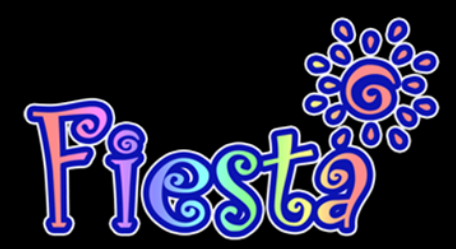

YouTube Video Posting Guide

### Step 1 Go to YouTube.com

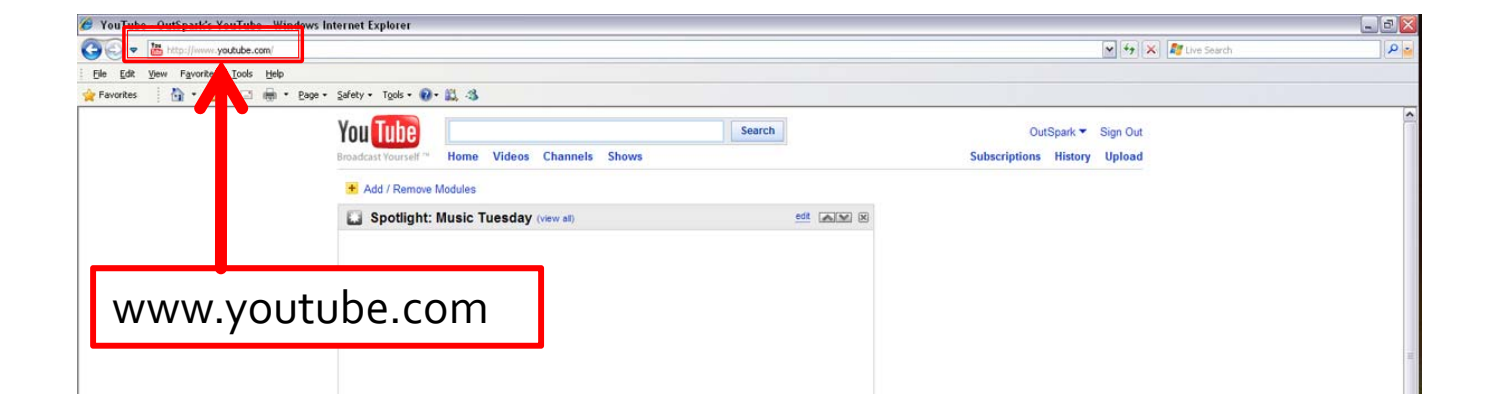

# Step 2If you don't already have a youtube.comaccount, sign up for one. If you do, skip to step 5.

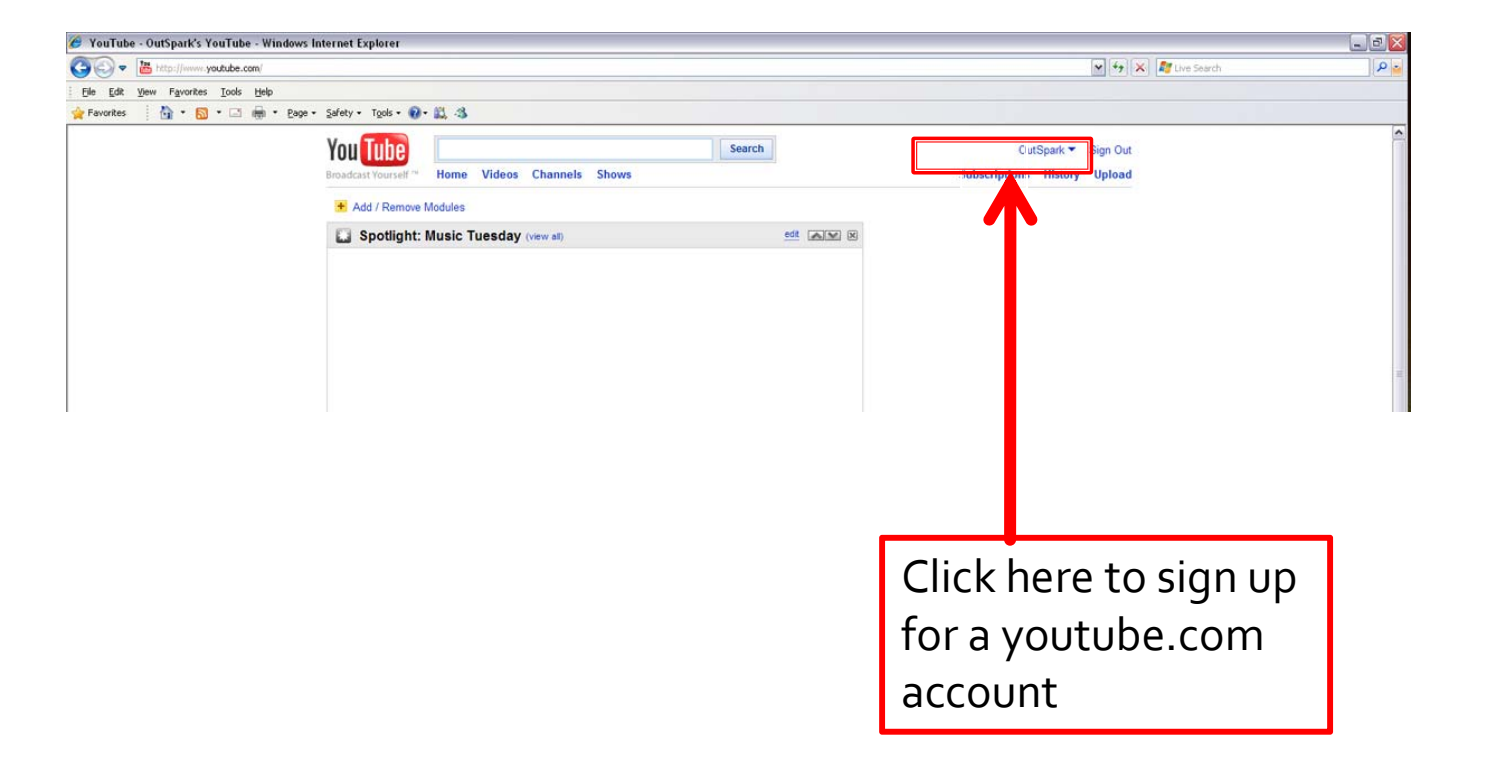

#### **Step 3** Fill out all required fields.

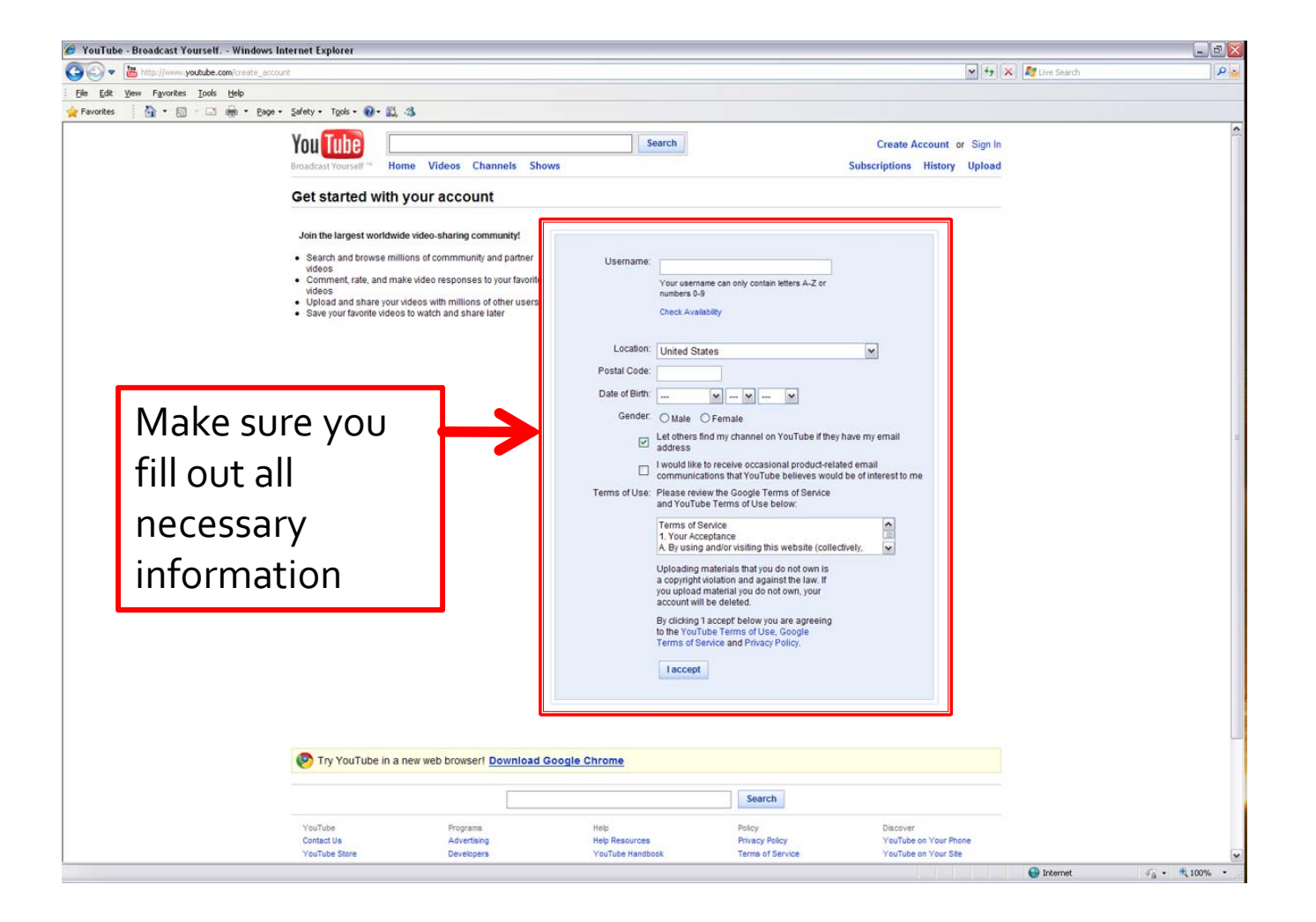

#### **Step 4** Fill out all required fields.

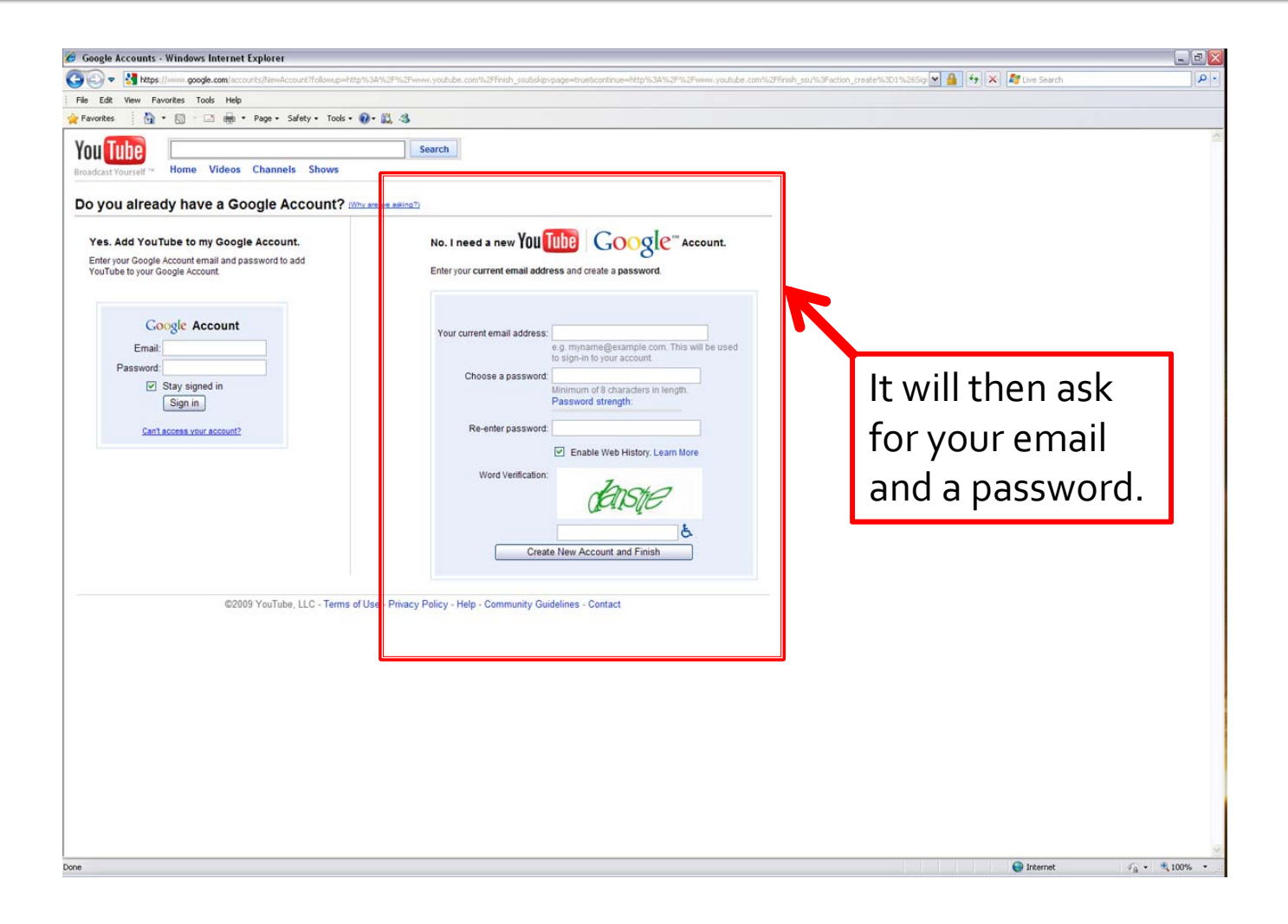

## Step 5Your account has been created.<br/>You can now upload your video!

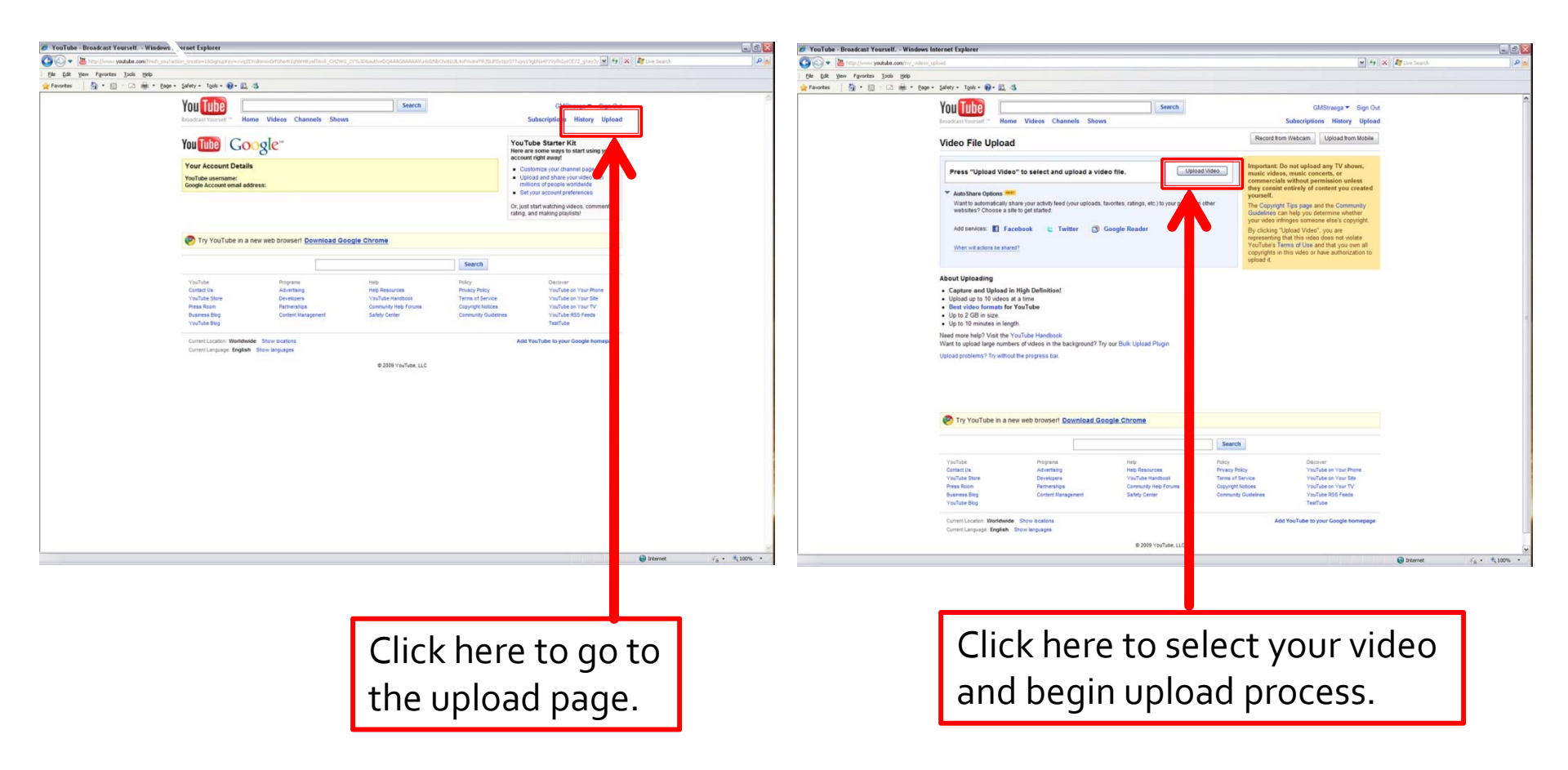

## Step 6Video title and description MUST adhere to<br/>the following format.

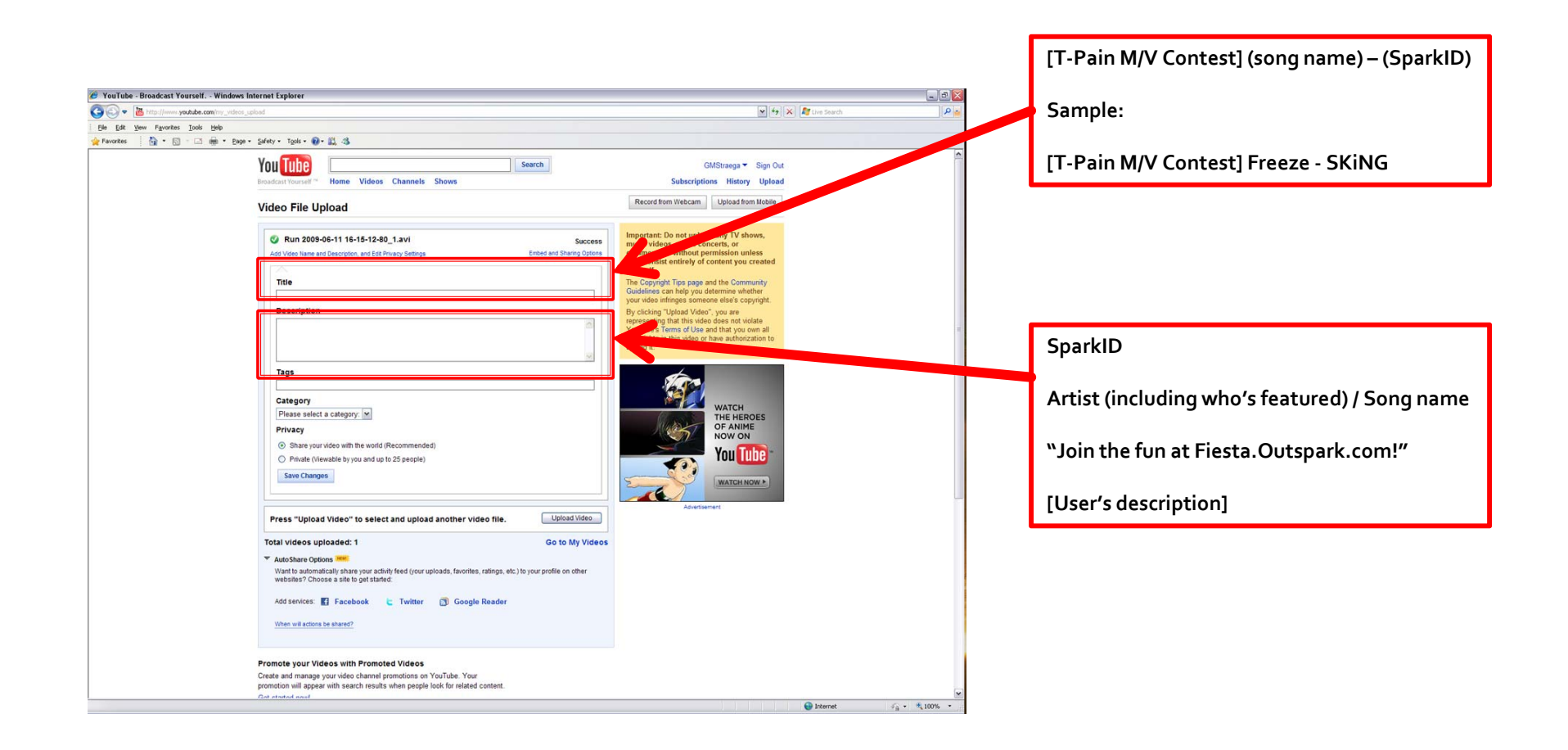

### **Step 7** Join the group.

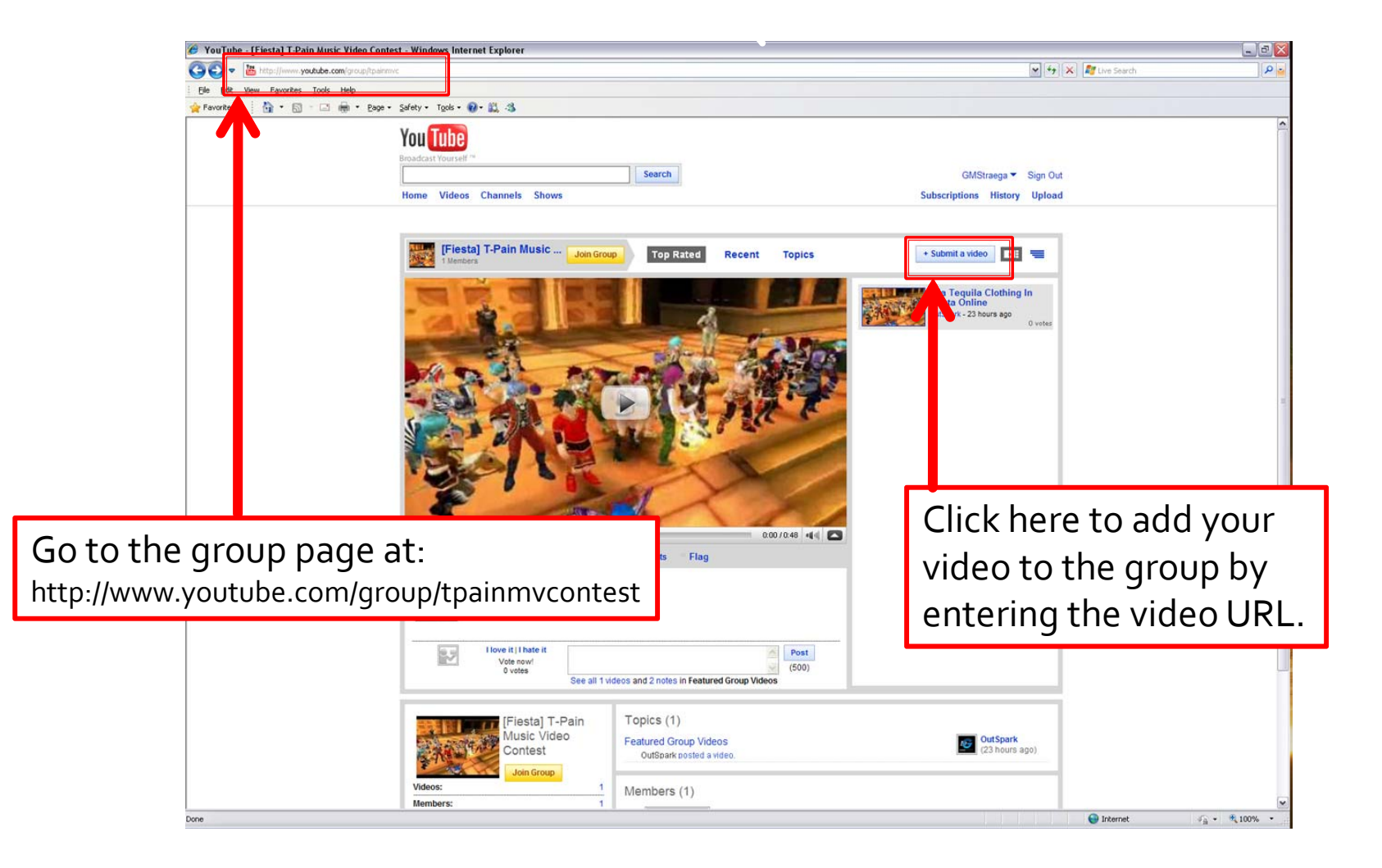

#### **Step 8** Congratulations, you're done!

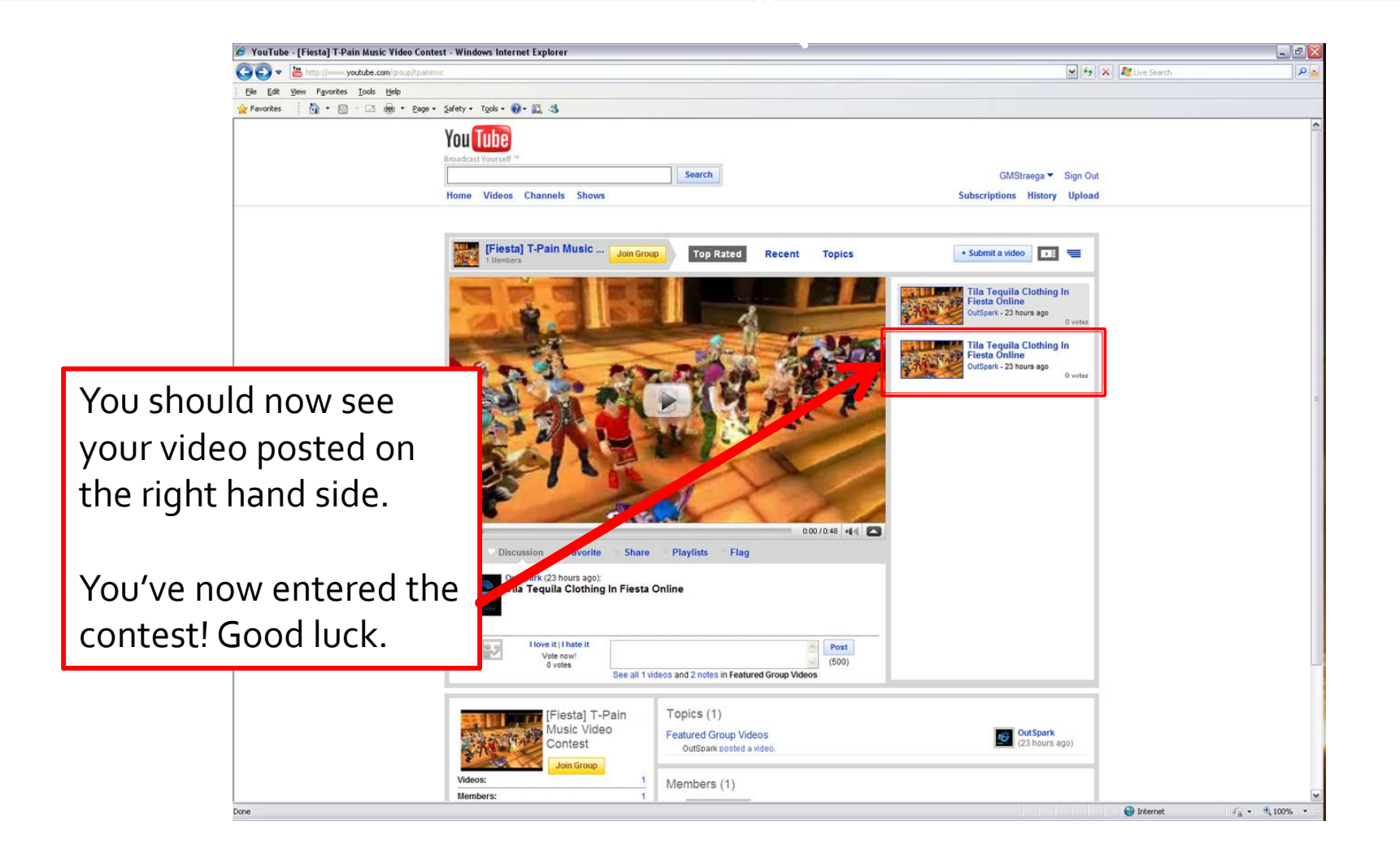